# 工程建设项目自动退还投标保证金 操作指南

## 一、自动退还投标保证金流程

•中标候选人公示发布5日后,自动退回非中标候选人
 的投标保证金及银行同期存款利息;

•中标结果公告发布 35 日后,向中标人和其他未退还
 保证金的投标人自动退还投标保证金及银行同期存款利息;

•投标保证金自动退款每日执行一次12点。

自更新之日起开始执行上述流程进行投标保证金自动 退还操作。

注:

1.上述退款流程的期限为最迟退还投标保证金期限,招标人(或其代理机构)可以根据项目情况,在最迟退还投标保证金期限前进行手动退还或暂停自动退还投标保证金操作。

2.更新后发布的公示或公告满足条件的才进行自动退还 投标保证金,如本月 25 日系统更新,25 日之前发布的候选 人公示、中标结果公告的项目依然需要手动发起线上退还投 标保证金流程,25 日之后发布的候选人公示、中标结果公告 的项目系统自动发起退还流程。

# 二、手动退还投标保证金说明

手动退还投标保证金的流程未做修改。可在工程业务—— 一保证金管理—保证金退还菜单中由招标人(或其代理机构) 进行操作。

#### 三、暂停自动退还投标保证金说明

功能描述:如工程建设项目因某些原因需要将部分投标 保证金入账明细暂缓退还投标保证金(不执行系统自动退还 投标保证金),可通过工程业务-保证金管理-保证金暂停退 还菜单办理线上审批流程。详细功能介绍如下:

• 菜单位置:工程业务—保证金管理—保证金暂停退还

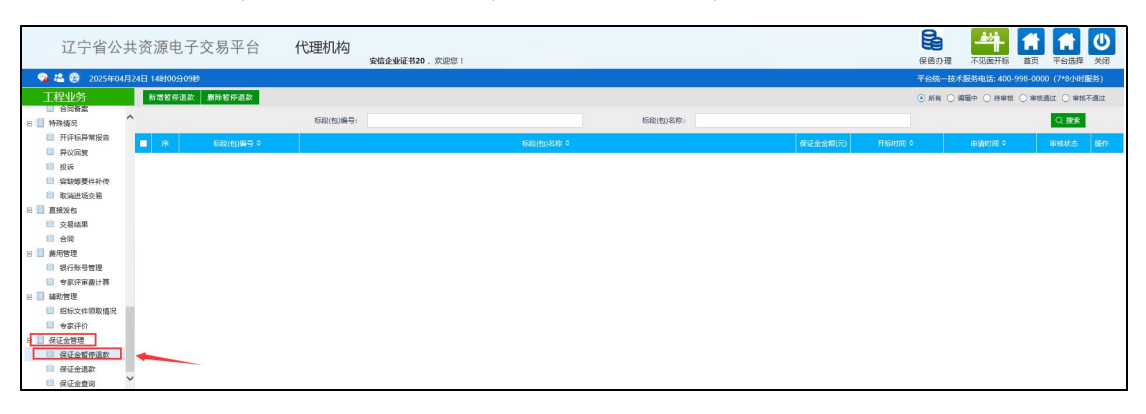

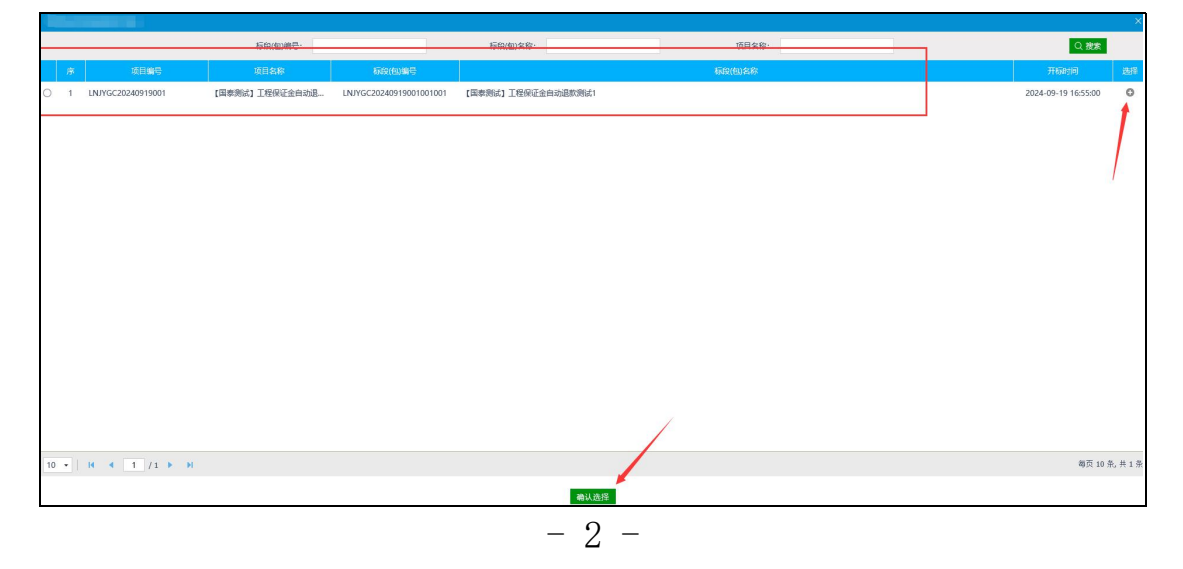

# •点击新增暂停退款按钮挑选需要操作的标段

•填写暂停退款投标保证金的原因,并上传相关佐证材。
料,暂停退款的投标保证金明细请在"02本批次暂停退款信息"—明细状态列将状态调整为"暂停退款"

| 修改暂停退款记录  |                               |                  |                    |                  |               |            |                     |        |        |     |
|-----------|-------------------------------|------------------|--------------------|------------------|---------------|------------|---------------------|--------|--------|-----|
| 修改保存 提交信息 |                               |                  |                    |                  |               |            |                     |        |        |     |
| 1         | 01 标段(包)信息                    |                  |                    |                  |               |            |                     | _      | 1      |     |
|           | 暂停退款批次号: 1                    |                  |                    |                  |               |            |                     |        |        |     |
|           |                               | 标段(包)编号:         | LNJYGC202409190010 | 01001            |               | 标股(包)名称    | : 【国泰测试】工程保证金白:     | 动退款测试1 |        |     |
|           |                               | 保证会金额:           | 1000.00 元          |                  |               |            |                     |        |        |     |
|           |                               | 暂停退款原因: •        | 123                |                  |               |            |                     |        |        |     |
|           |                               |                  |                    |                  |               |            |                     |        |        |     |
| 1         | 02 本批次暂停                      | 制設款信息            |                    |                  |               |            |                     |        | _      | i - |
|           | "明细状态 正常 状态的                  | <b>款项,系统可自动发</b> | 起保证金退款             |                  |               |            |                     |        |        |     |
|           | THERE AND STREET BY           | 5的取得,崇任保祉        | 的名称模块中人工申请选        | arc .            |               |            | 北最留停退款: 请选择 · 选定    |        |        |     |
|           | 序 追取金额(元) 0.00/               |                  |                    | 4/2/5/9          | IK.AI         | 080        | 原入账时间               | 支付銀行   | 明细状态   |     |
|           | □ 1 1,000.00 保证金测试单位1 2356977 |                  |                    | 2356977542135640 | 2356977542135 | 40         | 2024-09-19 16:42:29 | 模拟银行   | 暂停退款 • |     |
| Г         | 03 附件信申                       |                  |                    |                  |               |            |                     |        | _      |     |
|           | 电子件名称 电子件列表(点击查看)             |                  |                    | 表(改正直着)          | 电子件管理         |            | 19.01               |        |        |     |
|           | 相关材料 无电子件                     |                  |                    |                  | 电子件管理         | 电子件管理 祖关材料 |                     |        |        |     |
| 1         | 04 处理历史                       |                  |                    |                  |               |            |                     | _      | í.     |     |
|           | #聲 <u>力理人员 收到时间 处理时间</u>      |                  |                    |                  |               |            | 处理意见                |        |        |     |
|           | 代理提交                          | 测试1              | 2025-02-13 10:22   |                  |               |            |                     |        |        |     |
|           |                               |                  |                    |                  |               |            |                     |        |        |     |

• 完善信息后点击提交信息发起线上申请

| 2.4.67         10.0.00         552(5)                                                                                                    | 修改暂停退款记录                  |                            |                              |                    |  |  |
|----------------------------------------------------------------------------------------------------|---------------------------|----------------------------|------------------------------|--------------------|--|--|
|                                                                                                    | 參收保存 提交信息                 |                            |                              |                    |  |  |
| 1     1     12     12     12     12       1     1000000000000000000000000000000000000                                                                                                    | 01 标段(包)信息                | 01 标段(包)信息                 |                              |                    |  |  |
| 1000000000000000000000000000000000000                                                                                                    | 暂停退款批次                    | 智等退款此次号: 1                 |                              |                    |  |  |
| 20     2001     3000     3000       2001     2004     2004     2004     2004       2001     2004     2004     2004     2004       2001     2004     2004     2004     2004       2001     2004     2004     2004     2004       2001     2004     2004     2004     2004       2001     2004     2004     2004     2004       2001     2004     2004     2004     2004       2001     2004     2004     2004     2004       2001     2004     2004     2004     2004       2001     2004     2004     2004     2004                                                                                                    | 伝統(位)編                    | 号: LNJYGC20240919001001001 | 标构(组)名称: [團泰則试] 工程保证金白动退款附试) |                    |  |  |
| Security         Security                                            | 保证金金                      | 順: 1000.00元                |                              |                    |  |  |
|                                                                                                    | 暂停退款通                     | <b>督帝派的2</b><br>请输入意见      |                              |                    |  |  |
|                                                                                                    | 02 木批次暂值退款信息              | 前认服支 取満 戸村昭信提置             | 当前分裂:代理機交 当前操作:機交信息          |                    |  |  |
|                                                                                                    | "明细状态 正常 状态的影响、系统可        | - 法書意见                     | 79-AU 38-363                 |                    |  |  |
| n         8.85±80-2         1         1,000.00 ft         1000.00 ft         1000.00 ft | *明细状态 <b>暂停温数</b> 状态的数项,要 | 消崩成                        | 我的意见機能                       | 14/14/17           |  |  |
| □ 1 1,000.00 HZ<br>03 附件信息<br>単字1525<br>単文1425<br>単文1425<br>単文1425<br>1 加入発的の見機能<br>1 加入発的の見機能<br>1 加入発的の見機能<br>1 加入発的の見機能<br>1 加入発的の見機能<br>1 加入発的の見機能                                                                                                    | ■ 序 透影全報FG3               |                            |                              | 開始非ーー・<br>対応行 明年从さ |  |  |
| 03       附件信息                                                                                                    | 1,000.00 (#G              |                            |                              | 暂停退款 •             |  |  |
| モデドロシート  モデドロシート  モデリング  モデリング                                                                                                    | 03 附件信息                   |                            |                              |                    |  |  |
|                                                                                                    | 电子件名称                     |                            |                              |                    |  |  |
| 04         处理历史                                                                                                    | 相处材料                      |                            |                              | .1                 |  |  |
| 武功                                                                                                    | 04 处理历史                   |                            |                              |                    |  |  |
| 代理经关 测试1 2025/02/13/1022                                                                                                    | 非罪 の理人の                   | □ 加入我的意见模板                 |                              |                    |  |  |
|                                                                                                    | 代理提交 测试1                  | 2025+02+13-10522           |                              |                    |  |  |

• 审核流程为: 代理发起一项目负责人核验

 执行暂停退款投标保证金后的明细,系统将不会执行 自动退还投标保证金的命令。

## 四、暂停退款投标保证金后恢复退还说明

功能描述:如已经执行暂停退款投标保证金的明细需要重新发起退款,请自行在工程业务一保证金管理一保证金退

还菜单发起线上审批流程。

•请在工程业务一保证金管理一保证金退款菜单中自行 发起线上退款

| 工程业务                                                                                               | 8 | 備退 | 欧申请 删除退款申请        |                 |                         |                                           | • 所有             | 1 〇 編編中 〇 待审核 〇 1 | 「総通过 〇 审核7 | 通过    |
|----------------------------------------------------------------------------------------------------|---|----|-------------------|-----------------|-------------------------|-------------------------------------------|------------------|-------------------|------------|-------|
| <ul> <li>         ● 电子档案     </li> <li>         ● 履约情况     </li> </ul>                             | ^ |    |                   | 标段(包)编号:        |                         | 标段(包)名称:                                  |                  |                   | Q腹液 >      |       |
| 🗎 项目复议结果                                                                                           |   |    |                   |                 |                         |                                           |                  |                   |            |       |
| 合同备案                                                                                               |   | 1  | LNJYGC20240919001 | 【国泰测试】 工程保证金自动退 | LNJYGC20240919001001003 | 【国泰贵法】 工程保证金自动退款馈试3 (第3批次)                | 2024-09-24 08:45 | 2024-09-25 09:10  | 审核通过       | 0     |
| <ul> <li>一 行來傳元</li> <li>※ 开译标异常报告</li> </ul>                                                      |   | 2  | LNJYGC20240919001 | 【国泰测试】 工程保证金自动退 | LNJYGC20240919001001003 | 【国泰测试】 工程保证金自动退款测试3 (第2批次)                | 2024-09-24 08:45 | 2024-09-24 09:20  | 审核通过       | 1     |
| 🗎 异议回复                                                                                             |   | 3  | LNJYGC20240919001 | 【国泰测试】 工程保证金自动退 | LNJYGC20240919001001003 | 【国泰测试】 工程保证金自动退款测试3 (第1批次)                | 2024-09-24 08:45 | 2024-09-24 09:20  | 审核通过       | 1     |
| 投诉                                                                                                 |   | 4  | LNJYGC20240919001 | 【国泰测试】 工程保证金自动退 | LNJYGC20240919001001002 | 【国泰测试】 工程保证金自动退款测试2 (第4批次)                | 2024-09-23 10:30 | 2024-09-24 08:23  | 审核通过       | Q     |
| <ul> <li>取消进场交易</li> </ul>                                                                         |   | 5  | LNJYGC20240919001 | 【国泰测试】 工程保证金自动退 | LNJYGC20240919001001002 | 【国泰贵斌】 工程保证金自动退款贵斌2 (第3批次)                | 2024-09-23 10:30 | 2024-09-24 00:00  | 审核通过       | Ø     |
| 🗆 📒 直接发包                                                                                           |   | 6  | LNJYGC20240919001 | 【国泰测试】 工程保证金自动退 | LNJYGC20240919001001002 | 【国泰衡试】 工程保证会自动退款衡试2 ( <mark>第2批</mark> 次) | 2024-09-23 10:30 | 2024-09-23 11:40  | 审核通过       | 0     |
| 交易结果                                                                                               |   | 7  | LNJYGC20240919001 | 【国家测试】工程保证金白动退  | LNJYGC20240919001001002 | 【国泰衡试】 工程保证金白动退款例试2 (第1批次)                | 2024-09-23 10:30 | 2024-09-23 11:00  | 审核通过       |       |
| 日 🗐 麦用管理                                                                                           |   | 8  | LNJYGC20240919001 | 【国泰测试】工程保证金白动退  | LNJYGC20240919001001001 | 【国泰衡试】 工程保证金白动退款衡试1 (第2款次)                | 2024-09-19 16:55 | 2024-09-21 09:30  | 审核通过       | 0     |
| 一級行账号管理                                                                                            |   | 9  | LNJYGC20240919001 | 【国泰测试】 工程保证金白动退 | LNJYGC20240919001001001 | 【国泰贵运】 工程保证金白动退款贵运1 (第1批次)                | 2024-09-19 16:55 | 2024-09-19 17:30  | 审核通过       | din . |
| 专家评审费计算                                                                                            |   |    |                   |                 |                         |                                           |                  |                   |            |       |
| 图 图 经标文件领取情况                                                                                       |   |    |                   |                 |                         |                                           |                  |                   |            |       |
| 音家评价                                                                                               |   |    |                   |                 |                         |                                           |                  |                   |            |       |
| 日 目 保证金管理                                                                                          |   |    |                   |                 |                         |                                           |                  |                   |            |       |
| <ul> <li>- weithingst</li> <li>- weithingst</li> <li>- weithingst</li> <li>- weithingst</li> </ul> |   | -  |                   |                 |                         |                                           |                  |                   |            |       |
| 保证金暂停退款                                                                                            | ~ |    |                   |                 |                         |                                           |                  |                   |            |       |